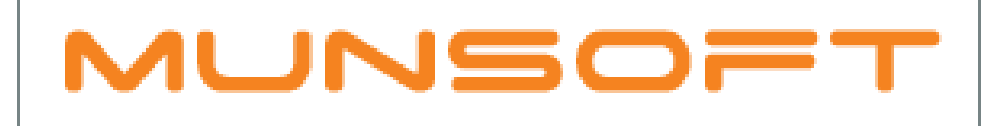

# municipal financial software

# **USER MANUAL**

Munsoft 7.0.14 v1

# **BANK RECONS**

## CONTENTS

| Introduction                            |
|-----------------------------------------|
| Parameters4                             |
| Details tab4                            |
| Importing bank statements               |
| Reconciling the cash book7              |
| Matching transactions9                  |
| Auto match10                            |
| Manual match                            |
| Import match                            |
| Deleting bank statements/transactions14 |
| Enquiries & reports                     |
| Extract for bank recon                  |
| Bank recon statements                   |
| Month-end21                             |

#### INTRODUCTION

Bank reconciliation is the process of matching transactions of your cashbook to the corresponding information on a bank statement (i.e. comparing your records against the bank records).

A bank reconciliation should be completed at regular intervals (weekly is best) for all bank accounts, to ensure that a company's cash records are correct, and to spot and correct problems immediately. Otherwise, it may find that cash balances are much lower than expected, resulting in bounced cheques or overdraft fees. A bank reconciliation will also help identify any unusual transactions that might be caused by fraud or accounting errors.

It is extremely unlikely that a company's ending cash balance and the bank's ending cash balance will be identical, since there are probably multiple payments and deposits in transit at all times, as well as bank service fees, penalties (usually for overdrafts), and not sufficient funds deposits that the company has not yet recorded.

#### PARAMETERS

The only parameter that is relevant to bank recon, is the bank code setup (bank account name). This code is important as it relates to the bank statement layout that has been hard coded in the system.

#### SUPERVISOR > PARAMETERS > CASH BOOK > BANK MASTER FILES

- Bank GL code: Select a bank.
- Bank name: auto populated depending on the bank selected.

#### **DETAILS TAB**

• **Bank account name**: This is important when importing bank statements as the bank account code is linked to a specific layout, that has been setup in the system. Valid bank codes to use are FNB, STD, ABSA, NED, RMB, BIS, ABINT, ABSABI, FNBOBE, STDBO.

| M Bank Code Maintenance                                                                                                    |                                                                                                    | 23   |
|----------------------------------------------------------------------------------------------------|----------------------------------------------------------------------------------------------------|------|
| MUNSOFT                                                                                                    | Bank Account Maintenance                                                                                                    |      |
| Bank GL Code<br>Bank Name<br>Cash Book Grp Code<br>Address Tel/Co                                                                                          | 000005 Specify ((Standard Bank Main 0<br>STD BANK<br>T<br>T<br>Details                                                                           |      |
| Branch Code<br>Parent Cost Centre<br>Bank Account No<br>Bank Branch Code<br>Jank Account Name<br>Current Balance<br>Currency<br>VAT Code<br>From Cheque No | MC1 MUNSOFT - Training<br>67347610-1 MUNSOFT - Training<br>0000083290044<br>050511<br>STDB0<br>81440471.60<br>RSA J<br>01 1 5.00<br>To Cheque No |      |
| <sup>@</sup> Currency <sup>®</sup> ∨⊄                                                                                                    | IT Codes                                                                                                    |      |
| 🕂 Add 🛛 🏷 Change 🕞                                                                                                    | Delete Q View Vok X Ca                                                                                                    | ncel |

#### **IMPORTING BANK STATEMENTS**

Extract the bank statement from your bank(s) and import it into Munsoft, making sure to select the correct format.

#### CASH BOOK > NEW BANK RECON > IMPORT BANK ST'MNTS

- Chart of accounts: Select SC for the SCOA chart.
- Bank account: Select the bank who's statement is being imported.
- Import layout: Select the layout of the bank statement being imported. If unsure what the layout should look like, click on the "see layout" dropdown arrow. If another bank statement layout looks like your bank statement layout, then that layout can be used. It is only using the layout to import the data.
- **Upload file**: Search for the statement to upload.

| Μ                                                                                       |                                                             | <b>—</b> |
|-----------------------------------------------------------------------------------------|-------------------------------------------------------------|----------|
| MUNSOFT                                                                                 | Bank File Import                                            | ?        |
| Path<br>Chart Of Accounts<br>Bank Account<br>Import Layout<br>Upload File<br>See layout | /u1/proclassic/bank_recon<br>SC<br>000005<br>Munsoft Layout |          |
| 🕂 Add 🛛 🎦 Change 🕞 Deid                                                                 | ete 🔍 View 🗸 Ok                                             | Cancel   |

#### **Munsoft layout**

BRANCH CODE DATE OF TRANSACTION (YYYYMMDD) STATEMENT NO DESCRIPTION REFERENCE AMOUNT

#### FNB layout (YYYY-MM-DD)

| ACCOUNT TRANSACTION HISTORY |             |        |             |               |         |
|-----------------------------|-------------|--------|-------------|---------------|---------|
| FOR ACCOUNT NUMBER          |             |        |             |               |         |
| Effective Date(YYYY-MM-DD)  | SERVICE FEE | Amount | DESCRIPTION | CHEQUE NUMBER | Balance |

#### FNB layout (DD/MM/YYYY)

| ACCOUNT TRANSACTION HISTORY |             |        |             |               |         |
|-----------------------------|-------------|--------|-------------|---------------|---------|
| FOR ACCOUNT NUMBER          |             |        |             |               |         |
| Effective Date(YYYY-MM-DD)  | SERVICE FEE | Amount | DESCRIPTION | CHEQUE NUMBER | Balance |

#### **ABSA layout**

BRANCH CODE REFERENCE DATE(YYYYMMDD) STATEMENT NO DESCRIPTION TYPE AMOUNT

#### Standard bank

BANK CODE DATE(YYYYMMDD) BRANCH AMOUNT REFERENCE DESCRIPTION

**Nedbank layout** 

Statement Enquiry Account Number: Account Description :

## RECONCILING THE CASH BOOK

Once the bank statement has been uploaded, can the bank statement transactions be matched to transactions in the cash book.

#### CASH BOOK > NEW BANK RECON > RECONCILE CASH BOOK

- Bank account: Select the bank you are reconciling.
- **Fiscal:** Enter the month/period you are reconciling.
- Refresh/do not refresh list: Indicate whether you want to refresh the list.
- Show unmatched/matched items: Indicate whether you want to see unmatched or matched items. Hit "enter".

| M Bank Recon                                                                                                    |                                                      | <b>—</b>                                                                        |
|----------------------------------------------------------------------------------------------------|------------------------------------------------------|---------------------------------------------------------------------------------|
| MUNSOFT Ba                                                                                                    | nk Reconciliation                                    |                                                                                 |
| Bank Account:         000005         ▼         STD BANK           Fiscal:         2018/04 <td< th=""><th>Refresh List:     ©       Do not refresh list:     C</th><th>Show UnMatched Items: C<br/>Show Matched Items: C<br/>Cashbook CBal 81,440,471.60</th></td<> | Refresh List:     ©       Do not refresh list:     C | Show UnMatched Items: C<br>Show Matched Items: C<br>Cashbook CBal 81,440,471.60 |

A bank recon sort and filter screen will appear.

- **Order by**: Here you can choose to order/sort your data either by matched, amount, document number, date, sequence, reference or description.
- **Filter by**: Here you can filter the date to reconcile according to a date range, or filter by an amount range.

| M bank recon sort                  |                                                |                                             | X |
|------------------------------------|------------------------------------------------|---------------------------------------------|---|
| MUNSOFT                            | Bank Reco                                      | n Sort                                      |   |
| Order By                           | Matched<br>Amount<br>Doc Number<br>Date<br>Seq | C Reference<br>C Description<br>C<br>⊙<br>C | 0 |
| Filter by Date<br>Filter by Amount |                                                | to 0.00 to 0.00                             |   |
|                                    |                                                | √ Ok                                        |   |

Your data selection will be shown. The bank statement is shown on the left. And the cash book is shown on the right.

| MUNSOFT                           | Bank R                       | econciliation        |                          |                                 |      |
|-----------------------------------|------------------------------|----------------------|--------------------------|---------------------------------|------|
|                                   |                              |                      |                          |                                 |      |
| Bank Account: 000005              | STD BANK                     | Refresh List:        | ۲                        | Show UnMatched Items:           | 6    |
| Fiscal: 2018/04                   |                              | Do not refresh list: | 0                        | Show Matched Items:             | 0    |
| Bank CBal 71,200,033.99           |                              |                      | C                        | ashbook CBal 81,440,471         | 1.60 |
|                                   | - No II Deference II De      |                      |                          | Daa Na III Dafaaaaa III Da      |      |
| Seq    Date    Amount    Do       | SE IL ACC 082437238 II 11    | sc > Seq             | Date    Amount           | I FEODRAG7-0005 II II CRS AUT   | SC - |
| × 053533    20180403    -1.083.92 | SE IL ACC 083290044 II 1     | 1 082648             | 20180409    -1 204.17    | II EF008496-0002 II II CRS AUTO | 0    |
| × 053330    20180329    -54.40    | FEE II ACC 083290044 CH      | 082647               | 20180409    -1.143.01    | EF008496-0001       CRS AUT     | 0    |
| × 053403    20180331    -50.16    | FFF II ACC 083290044 CH      | C 82672              | II 20180409 II -1 999.56 | II FF008497-0008 II II CRS AUTO | 0    |
| × 053402    20180331    -27.12    | FEE II ACC 083290044 CH      | C -× 082671          | 20180409    -39.464.52   | II EF008497-0007 II II CRS AUT  | 0    |
| × 053401    20180331    -53.07    | FEE II ACC 083290044 CH      | 082649               | 20180409    -1.444.29    | II EF008496-0003 II II CRS AUT  | 0    |
| × 053822    20180405    -23.15    | FEE II ACC 083290044 CH      | C 082669             | 20180409    -5.171.61    | II EF008497-0004 II II CRS AUT  | 0    |
| × 053985    20180407    -47.35    | FEE    ACC 083290044 CH      | C 082668             | 20180409    -449,292.5   | 5    EF008497-0002       CRS AU | тс   |
| × 053329    20180329    -120.00   | FEE II ACC 08 329 004 4 II   | 082666               | 20180409    -1.639.72    | II EF008496-0020 II II CRS AUTO | 0    |
| × 049772    20180226    1.085.00  | DEP    AUX KASS 6 DIAZ 23    | × 082665             | 20180409    -2,348.10    | EF008496-0019       CRS AUT(    | 0    |
| × 053823    20180405    -8,014.65 | ACB    0000008243723805      | 5 082664             | 20180409    -5,664.82    | EF008496-0018       CRS AUT(    | 0    |
| × 053949    20180407    550.00    | INTPAY    0042039487    0003 | 7: 082663            | 20180409    -5,788.74    | EF008496-0017       CRS AUT(    | 0    |
| -X 053852    20180406    136.40   | ACB    006 105 1683    0060  | 8 082662             | 20180409    -3,270.20    | EF008496-0016       CRS AUT     | 0    |
| → 053870    20180406    1,540.52  | INTPAY    0061031178    000  | 37 082661            | 20180409    -1,662.56    | EF008496-0015       CRS AUT(    | 0    |
| X 053869    20180406    433.96    | INTPAY    0061141933    0003 | 7: 082660            | 20180409    -735.54      | EF008496-0014       CRS AUTC    | ) F  |
| → 050488 II 20180302 II 385.00 II | DEP    01/03/2018    1273    | × 082659             | II 20180409 II -1.477.27 | II EF008496-0013 II II CRS AUTO | • •  |
| < III                             |                              |                      | III                      |                                 | •    |
| Bank                              |                              | Aatc                 |                          | 斝 Cash Bo                       | ook  |

At any point can you re-order your data by clicking on the drop down for either the bank statement or cash book.

| Bank Account: 000005                                                                                                | Bank Reco                                                                           | nciliation                                                                             |                                                                                                    |
|----------------------------------------------------------------------------------------------------|-------------------------------------------------------------------------------------|----------------------------------------------------------------------------------------|----------------------------------------------------------------------------------------------------|
| Bank Account: 000005                                                                                                |                                                                                     |                                                                                        |                                                                                                    |
| Bank CBal 71.200.033.99                                                                                             | ▼ STD BANK Re<br>Do                                                                 | efresh List:  © o not refresh list:  ©                                                 | Show UnMatched Items:<br>Show Matched Items:<br>Cashbook CBal 81,440,471.60                                                    |
| Seq    Date    Amount    Doc No                                                                                     | o    Reference    Desc >                                                            | Seq    Date    Amou                                                                    | unt    Doc No    Reference    Desc >                                                                                           |
| ▼         053535    20180403            -54.00              ▼         053534    20180403            -1,083.92       | SF    ACC 082437238    111 ^<br>SF    ACC 083290044    11                           | 082670    20180409    -4<br>082648    20180409    -1                                   | 3,890.00    EF008497-0005       CRS AUTO -<br>,204.17    EF008496-0002       CRS AUTO -                                        |
|                                                                                                    | FEE    ACC 083290044 CHEC<br>FEE    ACC 083290044 CHEC                              | × 082647    20180409    -1<br>× 082672    20180409    -1<br>× 082671    20180409    -1 | ,143.01    EF008496-0001       CRS AUTO<br>,999.56    EF008497-0008       CRS AUTO<br>9.464.52    EF008497-0007       CRS AUTO |
| → 053402    20180551    -27.12                                                                                      | FEE    ACC 083290044 CHEC<br>FEE    ACC 083290044 CHEC<br>FEE    ACC 083290044 CHEC | × 082699    20180409    -1<br>× 082669    20180409    -1                               | ,444.29    EF008496-0003       CRS AUTO<br>,171.61    EF008497-0004       CRS AUTO                                             |
| → 053985    20180407    -47.35    F<br>→ 053329    20180329    -120.00                                              | FEE    ACC 083290044 CHEC<br>FEE    ACC 08 329 004 4    00                          | → 082668    20180409    -44<br>→ 082666    20180409    -1                              | 9,292.55    EF008497-0002       CRS AUTC<br>,639.72    EF008496-0020       CRS AUTO                                            |
| → 049772    20180226    1,085.00   <br>→ 053823    20180405    -8,014.65   <br>→ 053949    20180407    550.00    10 | DEP    AUX KASS 6 DIAZ 23/2<br>ACB    000000824372380505                            | × 082665    20180409    -2<br>× 082664    20180409    -5<br>× 082663    20180409    -5 | ,348.10    EF008496-0019       CRS AUTO<br>,664.82    EF008496-0018       CRS AUTO<br>5788.74    EF008496-0017       CRS AUTO  |
| → 053852    20180406    136.40    →<br>→ 0538570    20180406    1,540.52    IN                                      | ACB    006 105 1683    00037<br>NTPAY    0061031178    00037                        | × 082662    20180409    -3<br>× 082661    20180409    -1                               | ,270.20    EF008496-0016       CRS AUTO<br>,662.56    EF008496-0015       CRS AUTO                                             |
| → 053869    20180406    433.96    IN<br>→ 050488    20180302    385.00                                              | ITPAY    0061141933    00037:<br>DEP    01/03/2018    1273                          | → 082660    20180409    -1                                                             | 735.54    EF008496-0014       CRS AUTO F<br>.477.27    EF008496-0013       CRS AUTO                                            |
| Bank 0.00                                                                                                    | @                                                                                   | Match<br>0.00                                                                          | 帶 Cash Book<br>0.00                                                                                                    |

#### MATCHING TRANSACTIONS

Now you can start matching the bank transactions on the left with the cash book transactions on the right. Unmatched transactions are indicated by a red cross, and matched transactions are indicated by a green tick.

Once matched, the bank amount should match the cash book amount, so that when subtracted from one another equals to zero.

If there is a difference, then you would need to investigate this. Perhaps some transactions have not been posted to the cash book?

In some instance there is a 1-to-1 correlation between the cash book and bank, but there might also be instances where a transaction corresponds to multiple transactions.

| k Recon                                     |                         |                   |                    |               |                           |                 |         |
|---------------------------------------------|-------------------------|-------------------|--------------------|---------------|---------------------------|-----------------|---------|
| MUNSOFT                                     | Bank                    | Reconciliation    |                    |               |                           |                 |         |
| Bank Account: 000005                        | ▼ STD BANK              | Refresh List:     | c                  | :             | Show UnMatch              | ed Items:       | 0       |
| Fiscal:  2018/04<br>Bank CBal 71,200,033.99 |                         | Do not refresh li | st: C              | Cash          | Show Matched<br>book CBal | ltems: 0        | )<br>60 |
| Seg    Date    Amount    Doc                | No II Peference II D    |                   | n II Date II       |               | No Il Pefere              |                 | ~ *     |
| × 053765    20180405    18.931.840.50       | CATSTR    08-243-723-8  | SI( ^ ) × 082     | 588    20180406    | 18.931.927.73 | 20180406-DIR              | IL CASHIER RECI |         |
| × 053491    20180403    1.220.126.42        | CATSTR II 08-243-723-8  | SI0 × 082         | 720    20180409    | 4.659.918.56  | 20180409-ACB              | II CASHIER REC  |         |
| × 053875    20180406    1.047.478.92        | CATSTR    08-243-723-8  | SI0 × 082         | 722    20180417    | 4.625.763.22  | 20180417-ACB              | II CASHIER REC  |         |
| × 053623    20180404    950.682.88          | CATSTR    08-243-723-8  | SIO( × 082        | 517    20180404    | 1,220,396.38  | 20180404-DIR              | CASHIER RECE    |         |
| ✓ 053951    20180407    240,663.12          | CATSTR    08-243-723-8  | SIO( × 082        |                    | 1,056,548.41  | 20180409-DIR              | CASHIER RECE    |         |
| × 053489    20180403    228,282.54          | PAY    ITRON PREPAID E  | LEC 📐 🛛 🗙 082     |                    | 959,239.62    | 20180405-DIR              | CASHIER RECEI   |         |
| × 050645    20180305    109,135.07          | PAY    ITRON PREPAID E  | LEC X 082         |                    | 383,605.79    | 20180409-DIR              | CASHIER RECEI   |         |
| × 053851    20180406    104,026.43          | ACB    TRONOXNS 3300    | 057 082           |                    | 246,636.60    | 20180409-NMT              | CASHIER REC     |         |
| × 049741    20180226    90,035.47           | PAY    ITRON PREPAID EL | .EC 🚺 🚺 082       | 637    20180409    | 240,663.12    | 20180409-DIR              | CASHIER RECEI   |         |
| × 052812    20180326    89,041.87           | PAY    ITRON PREPAID EL | EC X 082          | 352    20180403    | 194,226.53    | 20180403-ECL              | CASHIER RECE    |         |
| × 051434    20180312    60,873.70           | PAY    ITRON PREPAID EL | EC X 082          |                    | 188,930.57    | 20180409-191              | CASHIER RECEI   |         |
| × 053700    20180404    59,469.60           | DEP    KASS 6 DIAZVILLE | 1 × 082           |                    | 171,866.10    | 20180406-191              | CASHIER RECEI   |         |
| × 053983    20180407    58,190.85           | EFTPOS    DR EFTPOS JEA | 2 0 🗙 080         | 974    20180226    | 160,400.21    | 20180226-ECL              | CASHIER RECE    |         |
| × 053101    20180328    56,581.24           | PAY    ITRON PREPAID EL | EC X 082          | 179    20180326    | 158,100.00    | 20180326-ECL              | CASHIER RECE    |         |
| × 050068    20180228    56,351.08           | PAY    ITRON PREPAID EL | .EC 🗙 082         | 711    20180409    | 152,917.44    | 20180409-153              | CASHIER RECEI   |         |
| × 053267    20180329    55.973.54           | PAY II ITRON PREPAID EL | EC 🔨 📉 🗙 082      | 675 II 20180409 II | 136.645.83 II | 20180409-DIR II           | CASHIER RECEI   | -       |
| < III                                       |                         | •                 |                    |               |                           | •               |         |
| 🛱 Bank                                      |                         | 🛱 Match           |                    |               |                           | 舉 Cash Bool     | k       |
| 240,663.12                                  |                         | 0.00              |                    |               |                           | 240,663.        | 12      |
|                                             |                         |                   |                    |               |                           |                 | -       |
| 🖗 Journal 🖤 Statements 🍄 Auto Match         | 🛱 Imp Match             |                   |                    | Hold          | Print CPr                 | ocess 🗙 Can     | ce      |
|                                             |                         |                   |                    | 7=            | ~                         |                 |         |

#### AUTO MATCH

Auto match will match the transactions automatically based the matching criteria you select. Use this function with care! Only use this function if you are certain of the matching criteria.

|                                        | Bank Recor                   | ciliation                          |                      |                           |
|----------------------------------------|------------------------------|------------------------------------|----------------------|---------------------------|
|                                        |                              |                                    |                      |                           |
| Bank Account: 000005                   | STD BANK                     | resh List: 📀                       | Show                 | UnMatched Items:          |
| Fiscal: 2018/04                        | Do                           | not refresh list: O                | Show                 | Matched Items:            |
| Bank CBal 71,200,033.99                |                              |                                    | Cashbook             | CBal 81,440,471.6         |
|                                        |                              |                                    |                      |                           |
| Seq    Date    Amount    Doo           | No    Reference    Desc >    | <ul> <li>Seq    Date   </li> </ul> | Amount    Doc No     | Reference    Desc         |
| × 053765    20180405    18,931,840.50  | CATSTR    08-243-723-8 SI -  | ▶ 082588    20180406               | 18,931,927.73    201 | 80406-DIR    CASHIER RECL |
| × 053491    20180403    1,220,126.42   | CATSTR    08-243-723-8 SI0   | × 082720    20180409               | 4,659,918.56    2018 | B0409-ACB    CASHIER REC  |
|                                        | CATSTR    08-243-723-8 SI0   | ····× 082722    20180417           | 4,625,763.22    2018 | 80417-ACB    CASHIER REC  |
|                                        | CATSTR    08-243-723-8 SI0(  | × 082517    20180404               | 1,220,396.38    2018 | 80404-DIR    CASHIER RECE |
| ····★ 053951    20180407    240,663.12 | CATSTR    08-243-723-8 SI0(  | × 082636    20180409               | 1,056,548.41    2018 | 80409-DIR    CASHIER RECE |
|                                        | PAY    ITRON PREPAID ELEC    | ₩ 082548    20180405               | 959,239.62    2018   | 0405-DIR    CASHIER RECEI |
| ────────────────────────────────────   | PAY    ITRON PREPAID ELEC    | ₩ 082667    20180409               | 383,605.79    2018   | 0409-DIR    CASHIER RECEI |
| ────────────────────────────────────   | ACB    TRONOXNS 3300057      | ▶ 082641    20180409               | 246,636.60    2018   | 0409-NMT    CASHIER REC   |
| → X 049741    20180226    90,035.47    | PAY    ITRON PREPAID ELEC    | ▶ 082637    20180409               | 240,663.12    2018   | 0409-DIR    CASHIER RECEI |
| ────────────────────────────────────   | PAY    ITRON PREPAID ELEC    | ▶ 082352    20180403               | 194,226.53    2018   | 0403-ECL    CASHIER RECE  |
| → 051434    20180312    60,873.70      | PAY    ITRON PREPAID ELEC    | ₩ 082718    20180409               | 188,930.57    2018   | 0409-191    CASHIER RECEI |
| → 053700    20180404    59,469.60      | DEP    KASS 6 DIAZVILLE    1 | ₩ 082634    20180406               | 171,866.10    2018   | 0406-191    CASHIER RECEI |
|                                        | EFTPOS    DR EFTPOS JEA 2 0  |                                    | 160,400.21    2018   | 0226-ECL    CASHIER RECE  |
| × 053101    20180328    56,581.24      | PAY    ITRON PREPAID ELEC    | X 082179    20180326               | 158,100.00    2018   | 0326-ECL    CASHIER RECE  |
| × 050068    20180228    56,351.08      | PAY    ITRON PREPAID ELEC    |                                    | 152,917.44    2018   | 0409-153    CASHIER RECEI |
| × 053267    20180329    55.973.54      | PAY II ITRON PREPAID ELEC    | × 082675 II 20180409 II            | 136.645.83 II 2018   | 0409-DIR II CASHIER RECEI |
| * III                                  |                              | •                                  |                      | 4                         |
| 😂 Bank                                 | 8                            | Match                              |                      | 😂 Cash Book               |
| 0.00                                   |                              | 0.00                               |                      | 0.0                       |

- Match: Indicate if you want to match 1-to-1 transactions or 1-to-many.
- Indicate which fields the system must look at before a match is made. More than one selection can be made. Please note that 2 or more selection need to be made before you can proceed. Click "ok" when done.

| M Bank Recon Auto Mat                 | tch                            |                |       |      | <b>—</b> ×- |
|---------------------------------------|--------------------------------|----------------|-------|------|-------------|
| MUNSOFT                               |                                | Match Criteria |       |      |             |
| Match<br>Amount<br>Doc Number<br>Date | ⓒ One To One<br>I▼<br>I□<br>I▼ | C One To Many  | C All |      |             |
| Reference<br>Description              |                                |                |       |      |             |
|                                       |                                |                |       | √ Ok | X Cancel    |

#### MANUAL MATCH

You are also able to match/unmatch transactions manually. Right click on a bank transaction and select "match".

| MUNSOFT                                | Bank Re                    | econciliation        |                |               |                      |            |
|----------------------------------------|----------------------------|----------------------|----------------|---------------|----------------------|------------|
|                                        |                            |                      |                |               |                      |            |
| Bank Account: 000005                   | STD BANK                   | Refresh List:        | ۲              | S             | how UnMatched It     | ems: @     |
| Fiscal: 2018/04                        |                            | Do not refresh list: | 0              | S             | how Matched Item     | is: O      |
| Bank CBal 71,200,033.99                |                            |                      |                | Casht         | book CBal 81,4       | 440,471.6  |
|                                        |                            |                      |                |               |                      |            |
| Seq    Date    Amount                  | Doc No    Reference    Des | ic> 🔽 Seq            | Date    A      | mount    Doc  | No    Reference      | Desc       |
| ▶ 053765    20180405    18,931,840.50  | CATSTR    08-243-723-8 SI  | II 🔺 🛛 🗙 082588      | 20180406       | 18,931,927.73 | 20180406-DIR    CAS  | SHIER RECI |
| → × 053491    20180403    1,220,126.42 | CATSTR    08-243-723-8 SI  | 0 082720             | 20180409       | 4,659,918.56  | 20180409-ACB    CA   | SHIER REC  |
|                                        | CATSTR    08-243-723-8 SI  | 0 82722              | 20180417       | 4,625,763.22  | 20180417-ACB    CA   | SHIER REC  |
|                                        | CATSTR    08-243-723-8 SI0 | K X 082517           | 20180404       | 1,220,396.38  | 20180404-DIR    CAS  | HIER RECE  |
| ✓ 053951 II 20180407 II 240.663.12     | CATSTR    08-243-723-8 SI0 | × 082636             | 20180409       | 1,056,548.41  | 20180409-DIR    CAS  | HIER RECE  |
|                                        | PAY    ITRON PREPAID ELE   | C X 082548           | 20180405       | 959,239.62    | 20180405-DIR    CASE | HIER RECEI |
| -× 050 5.07                            | PAY    ITRON PREPAID ELE   | C X 082667           | 20180409       | 383,605.79    | 20180409-DIR    CASH | HIER RECEI |
|                                        | ACB    TRONOXNS 330005     | 7 082641             | 20180409       | 246,636.60    | 20180409-NMT    CA   | SHIER REC  |
| × 049741    20180226    90,035.47      | PAY    ITRON PREPAID ELEC  | 082637               | 20180409       | 240,663.12    | 20180409-DIR    CASE | HIER RECEI |
| × 052812    20180326    89,041.87      | PAY    ITRON PREPAID ELEC  | X 082352             | 20180403       | 194,226.53    | 20180403-ECL    CAS  | HIER RECE  |
| × 051434    20180312    60.873.70      | PAY II ITRON PREPAID ELEC  | × 082718             | II 20180409 II | 188,930.57    | 20180409-191 II CASI | HIER RECEI |
| × 053700    20180404    59.469.60      | DEP II KASS 6 DIAZVILLE II | 1 × 082634           | II 20180406 II | 171.866.10    | 20180406-191 II CASE | HIER RECEI |
| × 053983    20180407    58.190.85      | EFTPOS II DR EFTPOS JEA 2  | 0 × 080974           | II 20180226 II | 160,400,21    | 20180226-ECL II CAS  | HIER RECE  |
| × 053101    20180328    56.581.24      | PAY II ITRON PREPAID FLEC  | × 082179             | II 20180326 II | 158 100.00    | 20180326-ECL    CAS  | HIER RECE  |
| × 050068    20180228    56 351.08      | PAY II ITRON PREPAID FLE   | × 082711             | II 20180409 II | 152 917.44    | 20180409-153 IL CASE | HIER RECEI |
| × 053267    20180329    55 973.54      | PAY II ITRON PREPAID FLE   | × 082675             | II 20180409 II | 136 645.83    | 20180409-DIR    CASE | HIFR RECEL |
| < [                                    | •                          | •                    |                |               |                      | +          |
| 🕸 Bank                                 | 6                          | S Match              |                |               | 102                  | Cash Book  |
| 240.663.12                             |                            | 0.00                 |                |               | 2                    | 240.663.1  |

Go to the corresponding cash book transaction, and do the same there. Click on "view" to view the actual cash book transaction.

|                                       |                                | concination            |                    |                              |
|---------------------------------------|--------------------------------|------------------------|--------------------|------------------------------|
|                                       |                                |                        |                    |                              |
| Bank Account: 000005                  | STD BANK                       | Refresh List: ©        | Sh                 | ow UnMatched Items: 🛛 ®      |
| Fiscal: 2018/04                       | 1                              | Do not refresh list: O | Sh                 | ow Matched Items:            |
| Bank CBal 71,200,033.99               |                                |                        | Cashbo             | ok CBal 81,440,471.60        |
|                                       |                                |                        |                    |                              |
| Seq    Date    Amount    D            | oc No    Reference    Desc     | > 🔽 Seq    Date        | Amount    Doc N    | o    Reference    Desc >     |
| ✓ 053765    20180405    18,931,840.50 | CATSTR    08-243-723-8 SI000   | ▲ 082588    20180406   | 18,931,927.73    2 | 20180406-DIR    CASHIER RECI |
| 🔀 053491    20180403    1,220,126.42  | CATSTR    08-243-723-8 SI000   | X 082720    20180409   | 4,659,918.56    2  | 0180409-ACB    CASHIER REC   |
| × 053875    20180406    1,047,478.92  | CATSTR    08-243-723-8 SI000:  |                        | 4,625,763.22    2  | 0180417-ACB    CASHIER REC   |
| × 053623    20180404    950,682.88    | CATSTR    08-243-723-8 SI0001  |                        | 1,220,396.38    2  | 0180404-DIR    CASHIER RECE  |
| ✓ 053951    20180407    240,663.12    | CATSTR    08-243-723-8 SI0001  |                        | 1,056,548.41    2  | 0180409-DIR    CASHIER RECE  |
| ▶ 053489    20180403    228,282.54    | PAY    ITRON PREPAID ELECTF    |                        | 959,239.62    20   | 0180405-DIR    CASHIER RECE  |
| ✗ 050645    20180305    109,135.07    | PAY    ITRON PREPAID ELECTF    | → 082667    20180409   | 383,605.79    20   | 0180409-DIR    CASHIER RECEI |
| ✗ 053851    20180406    104,026.43    | ACB    TRONOXNS 330005770      |                        | 246,636.60    20   | 0180409-NMT    CASHIER REC   |
| × 049741    20180226    90,035.47     | PAY    ITRON PREPAID ELECTR    | 082627 11 20180400     | 240 663.12    20   | 0180409-DIR    CASHIER RECEI |
| × 052812    20180326    89,041.87     | PAY    ITRON PREPAID ELECTR    | Match Y/N              | 26.53    20        | 0180403-ECL    CASHIER RECE  |
| × 051434    20180312    60,873.70     | PAY    ITRON PREPAID ELECTR    |                        | 30.57    20        | 0180409-191    CASHIER RECEI |
| × 053700    20180404    59,469.60     | DEP    KASS 6 DIAZVILLE    127 | × 01                   | 66.10    20        | 0180406-191    CASHIER RECEI |
| × 053983    20180407    58,190.85     | EFTPOS    DR EFTPOS JEA 2 000  |                        | 160,400.21    20   | 0180226-ECL    CASHIER RECE  |
| × 053101    20180328    56,581.24     | PAY    ITRON PREPAID ELECTR    |                        | 158,100.00    20   | 0180326-ECL    CASHIER RECE  |
| × 050068    20180228    56,351.08     | PAY    ITRON PREPAID ELECTR    |                        | 152,917.44    20   | 0180409-153    CASHIER RECEI |
| × 053267 II 20180329 II 55.973.54 II  | PAY II ITRON PREPAID ELECTR    | ▼ 082675 II 20180409   | I 136.645.83 II 20 | 0180409-DIR II CASHIER RECEI |
| eta III                               | 4                              | <                      |                    | 192                          |
| 87 Bank                               | 527<br>Frys                    | <sup>2</sup> Match     |                    | 💖 Cash Book                  |

• Once done click on the "process" sub menu key to remove the matched items from the list.

#### IMPORT MATCH

Use this function if you wish to do your reconciliation in excel.

| MUNSOFT                                | Bank 6                    | Reconciliation     |                |               |                   |              |
|----------------------------------------|---------------------------|--------------------|----------------|---------------|-------------------|--------------|
|                                        |                           |                    |                |               |                   |              |
| Bank Account: 000005                   | ▼ STD BANK                | Refresh List:      | c              | 1             | Show UnMatched    | l Items: @   |
| Fiscal: 2018/04                        |                           | Do not refresh lis | t: 0           | 1             | Show Matched Ite  | ems: O       |
| Bank CBal 71,200,033.99                |                           |                    |                | Cash          | book CBal 8       | 1,440,471.6  |
|                                        |                           |                    |                |               |                   |              |
| Seq    Date    Amount    D             | oc No    Reference    De  | esc> 🚽 Seq         | Date           | Amount    Doc | No    Reference   | e    Desc    |
| × 053765    20180405    18,931,840.50  | CATSTR    08-243-723-8    | SIX 🔺 💙 🗙 0825     | 88    20180406 | 18,931,927.73 | 20180406-DIR    ( | CASHIER RECI |
| × 053491    20180403    1,220,126.42   | CATSTR    08-243-723-8    | 510 827            | 20    20180409 | 4,659,918.56  | 20180409-ACB      | CASHIER REC  |
| × 053875    20180406    1,047,478.92   | CATSTR    08-243-723-8    | 510 X 0827         | 22    20180417 | 4,625,763.22  | 20180417-ACB      | CASHIER REC  |
| 053623    20180404    950,682.88       | CATSTR    08-243-723-8 S  | 10( 🛛 🗙 0825       | 17    20180404 | 1,220,396.38  | 20180404-DIR    C | CASHIER RECE |
| → 053951    20180407    240,663.12     | CATSTR    08-243-723-8 S  | 10( 🗙 0826         | 36    20180409 | 1,056,548.41  | 20180409-DIR    C | ASHIER RECE  |
| ····★ 053489    20180403    228,282.54 | PAY    ITRON PREPAID EL   | EC X 0825          | 48    20180405 | 959,239.62    | 20180405-DIR    C | ASHIER RECEI |
| → × 050645    20180305    109,135.07   | PAY    ITRON PREPAID EL   | EC 🛛 📉 🗙 0826      | 67    20180409 | 383,605.79    | 20180409-DIR    C | ASHIER RECEI |
| → 053851    20180406    104,026.43     | ACB    TRONOXNS 33000     | 157 🗙 0826         | 41    20180409 | 246,636.60    | 20180409-NMT      | CASHIER REC  |
| → 049741    20180226    90,035.47      | PAY    ITRON PREPAID ELE  | EC 🛛 🗙 0826        | 37    20180409 | 240,663.12    | 20180409-DIR    C | ASHIER RECEI |
|                                        | PAY    ITRON PREPAID ELE  | EC 🛛 📉 🗙 0823      | 52    20180403 | 194,226.53    | 20180403-ECL    C | ASHIER RECE  |
|                                        | PAY    ITRON PREPAID ELE  | EC 📉 🗙 0827        | 18    20180409 | 188,930.57    | 20180409-191    C | ASHIER RECEI |
| × 053700    20180404    59,469.60      | DEP    KASS 6 DIAZVILLE   | 1 × 0826           | 34    20180406 | 171,866.10    | 20180406-191    C | ASHIER RECEI |
| × 053983    20180407    58,190.85      | EFTPOS    DR EFTPOS JEA 2 | 0 🗙 🕺 🗙 0809       | 74    20180226 | 160,400.21    | 20180226-ECL    C | ASHIER RECE  |
|                                        | PAY    ITRON PREPAID ELE  | EC X 0821          | 79    20180326 | 158,100.00    | 20180326-ECL    C | ASHIER RECE  |
| × 050068    20180228    56,351.08      | PAY    ITRON PREPAID ELE  | EC 🛛 📉 🗙 0827      | 11    20180409 | 152,917.44    | 20180409-153    C | ASHIER RECEI |
| × 053267    20180329    55.973.54      | PAY II ITRON PREPAID ELE  | EC 🔪 📉 🗙 0826      | 75    20180409 | 136.645.83 II | 20180409-DIR II C | ASHIER RECEI |
| 183 ·                                  |                           | -                  |                |               |                   | ·            |
| Bank                                   |                           | Ser Match          |                |               | ,                 | Cash Book    |
| 0.00                                   |                           | 0.00               |                |               |                   | 0.0          |

- **Side**: Select whether you are uploading the "bank" or "cash book" spreadsheets. Remember to do first the one AND then the other.
- See layout: Click on the drop down arrow to view either the bank or cash book layout to use.
- **Upload file**: Once you have populated your data in the 2 spreadsheets, upload them both (depending on what was selected under "side").
- **Excel**: This function exports either the bank or cash book transactions to excel.

| м                                                         |                                     | 23       |
|-----------------------------------------------------------|-------------------------------------|----------|
| MUNSOFT                                                   | Bank File Matching Import           | ?        |
| Path<br>Bank Account<br>Side<br>Upload File<br>See layout | /u1/proclassic/bank_recon<br>000005 |          |
| 🕂 Add 📄 Change 🗋                                          | t Delete Q <sub>na</sub> View       | X Cancel |

#### Bank & cash book layout

# SEQUENCE FISCAL DOC NUMBER DESCRIPTION AMOUNT MATCH Y/N

• Use this excel extract and indicate in the last column with either a Y (Yes) or N (No) whether these transactions are matched to ones in the cash book excel extract.

| SEQUENCE | FISCAL | DOC NUMBER | DESCRIPTION | AMOUNT   | MATCH Y/N |
|----------|--------|------------|-------------|----------|-----------|
| 32444    | 201709 | DEP        | 1273        | 0.8      |           |
| 25734    | 201706 |            | 1273        | 0.03     |           |
| 26425    | 201706 |            | 1273        | 39       |           |
| 48242    | 201802 | DEP        | 1273        | 35       |           |
| 49199    | 201802 | DEP        | 1273        | 14       |           |
| 49200    | 201802 | DEP        | 1273        | 21       |           |
| 49201    | 201802 | DEP        | 1273        | 94.5     |           |
| 49202    | 201802 | DEP        | 1273        | 147      |           |
| 49203    | 201802 | DEP        | 1273        | 196      |           |
| 49205    | 201802 | DEP        | 1273        | 483      |           |
| 49206    | 201802 | DEP        | 1273        | 525      |           |
| 49899    | 201802 | PAY        | 621         | 54254.74 |           |
| 49940    | 201802 | DEP        | 1273        | 14       |           |
| 49941    | 201802 | DEP        | 1273        | 21       |           |
| 49942    | 201802 | DEP        | 1273        | 70       |           |
| 49945    | 201802 | DEP        | 1273        | 227.5    |           |
| 49946    | 201802 | DEP        | 1273        | 241.5    |           |
| 49949    | 201802 | DEP        | 1273        | 1004.02  |           |
| 49950    | 201802 | DEP        | 1273        | 1095.5   |           |

#### DELETING BANK STATEMENTS/TRANSACTIONS

This screen is used for deleting individual rows/transactions from a bank statement, or to delete all transactions on a bank statement. Only unmatched items can be deleted.

#### CASH BOOK > NEW BANK RECON > PURGE BANK ST'MNTS

- **Bank code**: Select the bank statement from the drop down arrow.
- **Deletion mark**: Indicate whether you want to delete all transactions or one by one.

If deleting one by one, place a tick mark next to those transactions. If you had selected to delete all, a tick mark will automatically be placed next to all transactions. Once done click on the "process" sub menu key to finalise this.

| MUNSOF        |                   |              | Bank Statement Maintenance |             |                    |
|---------------|-------------------|--------------|----------------------------|-------------|--------------------|
| Bank Code     | 000005            | -            |                            |             |                    |
| Deletion Mark | ⊙ All             | C One By One |                            |             |                    |
| Date          | Amount            | Doc Num      | Reference                  | Description | Delete             |
| 06/04/2018    | 1,030.00          | DEP          | 6508150143085              | 001273      | × .                |
| 06/04/2018    | 14,238.00         | DEP          | LOUWVILLE                  | 001273      |                    |
| 06/04/2018    | 795.72-           | ACB          | EASYPAY EASYP 1986000109   | 006044      | ×                  |
| 06/04/2018    | 54,922.14-        | ACB          | PAY AT 35898323 SAGEPAY    | 006036      |                    |
|               |                   |              |                            |             | _                  |
|               |                   |              |                            |             |                    |
|               |                   |              |                            |             |                    |
|               |                   |              |                            |             | =                  |
| +Add De       | Change 🖹 Delete 🔾 | View         |                            |             | C Process X Cancel |

## ENQUIRIES & REPORTS

#### EXTRACT FOR BANK RECON

#### CASH BOOK > ENQUIRIES & REPORTS > EXTRACT FOR B/RECON

| Period          | Payee                                   | ChequeNo        | Doc Number    | Doc Date   | Amount     | Description          |
|-----------------|-----------------------------------------|-----------------|---------------|------------|------------|----------------------|
| Apr-18          | ACB - Debtors debit orders              |                 | 20180417-ACB  | 17/04/2018 | 4625763.22 | CASHIER RECEIPTS     |
| Apr-18          | 6.04                                    |                 | BC000972      | 19/04/2018 | -9069.49   | 06.04.18 b/charges c |
| Apr-18          | 3 06.04.18 b/charges main               |                 | BC000973      | 19/04/2018 | -55717.86  | 06.04.18 b/charges m |
| Apr-18          | 3 07.04.18 b/charges main acc           |                 | BC000974      | 19/04/2018 | -47.35     | 07.04.18 b/charges m |
| Apr-18          | 03.04.18 bank charges main account      |                 | BC000975      | 19/04/2018 | -162400.59 | 03.04.18 b/charges m |
| Apr-18          | 04.04.18 bank charges main account      |                 | BC000976      | 19/04/2018 | -8556.74   | 04.04.18 b/charges m |
| Apr-18          | 04.04.18 bank charges main account      |                 | BC000977      | 19/04/2018 | -996.18    | 04.04.18 b/charges m |
| Apr-18          | 3 05.04.18 bank charges cdi             |                 | BC000978      | 19/04/2018 | -87.23     | 05.04.18 b /charges  |
| Apr-18          | 3 05.04.18 bank charges main account    |                 | BC000979      | 19/04/2018 | -8482.72   | 05.04.18 b/charges m |
| Apr-18          | 29.03.18 bank charges main account      |                 | BC000980      | 19/04/2018 | -4100.7    | 29.03.18 b/charges m |
| Apr-18          | 31.03.18 bank charges main account      |                 | BC000981      | 19/04/2018 | -130.35    | 31.03.18 b/charges m |
| Apr-18          | 3 03.04.18 bank charges cdi account     |                 | BC000982      | 19/04/2018 | -269.96    | 03.04.18 b/charges c |
| Apr-18          | 03.04.18 bank charges traffic account   |                 | BC000983      | 19/04/2018 | -160.56    | 03.04.18 b/charges t |
| Apr-18          | 03.04.18 transactional reversal traffic |                 | TO001111      | 19/04/2018 | -1000      | 03.04.18 t/reversal  |
| Apr-18          | 31.03.18 MULTICHOICE                    |                 | TO001112      | 19/04/2018 | -1025.1    | 31.03.18 MULTICHOICE |
| Apr-18          | CHICCOS HOLDINGS PTY LTD                |                 | TO001113      | 19/04/2018 | -100000    | STATIONERY           |
| Apr-18          | 3 MAST                                  |                 | BC000984      | 19/04/2018 | -550       | BANK CHARGES         |
| Apr-18          | THE PARISH OF ST ANDREW HOEDJIES BAY    |                 | EF008498-0016 | 19/04/2018 | 400        | HIRE OF HALL SBM     |
| May-18          | 3 KGOLO INSTITUTE                       |                 | EF008500-0001 | 19/04/2018 | -415351.52 | 123                  |
| May-18          | WACO AFRICA PTY LTD T/A SANITECH        |                 | EF008500-0002 | 19/04/2018 | -122299.2  | 123                  |
| May-18          | AMAPHAFINZI CC                          |                 |               | 19/04/2018 | 0          | AMAPHAFINZI CC       |
| May-18          | KGOLO INSTITUTE                         |                 | EF008500-0001 | 19/04/2018 | 415351.52  | KGOLO INSTITUTE      |
| May-18          | WACO AFRICA PTY LTD T/A SANITECH        |                 | EF008500-0002 | 19/04/2018 | 122299.2   | WACO AFRICA PTY LTD  |
| Opening Balance | 47163519.28                             | Closing Balance | 81440471.6    |            |            |                      |

#### BANK RECON STATEMENTS

Extracting the bank recon statement.

#### CASH BOOK > NEW BANK RECON > RECON STATEMENTS

- Chart of accounts: Select SC for the scoa chart.
- Bank code: Select the bank you are reconciling.
- **Report type**: Indicate whether you want to see a detailed or summary report.
- Include matched item: Indicate to include matched items or not.
- Transaction list: Indicate whether to extract a full or monthly list.
- **Excel or print**: Indicate how to display this report.

| M bank recon reports                     |                |                    | <b>—</b>          |
|------------------------------------------|----------------|--------------------|-------------------|
| MUNSOFT                                  | Stat           | ement              |                   |
| Chart Of Accounts                        | SC 💌           |                    |                   |
| Bank Code                                | 000005         | ▼ STD BAN          | ик                |
| Report Type                              | C Detailed     | Summary            | O Detail with tot |
| Include Matched Item<br>Transaction List | ⊙ No<br>⊙ Full | ○ Yes<br>○ Monthly |                   |
|                                          |                | ,,                 |                   |
| Date                                     | 30/04/2018     |                    |                   |
|                                          |                | X Excel            |                   |

<u>On the bank recon statement extract</u>: The 3 symbols indicated in RED below are not a positive/negative indication. This is to indicate how the recon gets calculated. E.g. The balance as per bank statement is NOT a negative. These symbols are also in a different colour AND there is a space between the figure and symbol.

| Bank Code : 000005<br>Balance as per Bank Statement<br>Outstanding Deposits Plus<br>BANK STATEMENT | As At<br>Period<br>71,200,033.96 -<br>15,460,537.69 | : 30/04/2018<br>: 201804 |
|----------------------------------------------------------------------------------------------------|-----------------------------------------------------|--------------------------|
| Balance as per Bank Statement<br>Outstanding Deposits Plus<br>BANK STATEMENT                       | 71,200,033.96 <mark>-</mark><br>15,460,537.69       |                          |
| Balance as per Bank Statement<br>Outstanding Deposits Plus<br>BANK STATEMENT                       | 71,200,033.96 <mark>-</mark><br>15,460,537.69       |                          |
| Outstanding Deposits Plus                                                                          | 15,460,537.69                                       |                          |
| BANK STATEMENT                                                                                     |                                                     |                          |
|                                                                                                    | 0.00                                                |                          |
|                                                                                                    | 0.00                                                |                          |
| DEPOSIT                                                                                            | 15,459,532,59                                       |                          |
| ELECTRONIC TRANSFER                                                                                | 0.00                                                |                          |
| RD CHEQUES                                                                                         | 0.00                                                |                          |
| REVERSALS                                                                                          | 0.00                                                |                          |
| TRANSFER TO BANK ACC                                                                               | 0.00                                                |                          |
| TRANSFER IN                                                                                        | 0.00                                                |                          |
| TRANSFER OUT                                                                                       | 0.00                                                |                          |
| OTHER TRANSACTIONS                                                                                 | 905.00                                              |                          |
| Outstanding Payments Minus                                                                         | 1,021,836.81-                                       |                          |
| BANK STATEMENT                                                                                     | 0.00                                                |                          |
| CHEQUE EXPENSE                                                                                     | 25,324.80-                                          |                          |
| DEPOSIT                                                                                            | 0.00                                                |                          |
| ELECTRONIC TRANSFER                                                                                | 642,463.37-                                         |                          |
| RD CHEQUES                                                                                         | 0.00                                                |                          |
| REVER8AL8                                                                                          | 0.00                                                |                          |
| TRANSFER TO BANK ACC                                                                               | 0.00                                                |                          |
| TRANSFER IN                                                                                        | 0.00                                                |                          |
| TRANSFER OUT                                                                                       | 102,025.10-                                         |                          |
| OTHER TRANSACTIONS                                                                                 | 252,023.54-                                         |                          |
| Calculated Balance                                                                                 | 85,638,734.87 -                                     |                          |
| B/S Outstanding Payments Minus                                                                     | 235,595.63-                                         |                          |
| B/S Outstanding Deposits Plus                                                                      | 4,433,858.90                                        |                          |
| Final Calculated Balance                                                                           | 81,440,471.60 +                                     |                          |
| Balance as per Cash Book                                                                           | 81,440,471.60                                       |                          |
| Difference                                                                                         | 0.00                                                |                          |
|                                                                                                    |                                                     |                          |

# How to read the bank recon statement

|   | Balance as per bank statement | R 71 200 033.99 |
|---|-------------------------------|-----------------|
|   |                               |                 |
| + | Outstanding deposits          | R 15 460 537.69 |
|   |                               |                 |
| - | Oustanding payments           | R 1 021 836.81  |
|   |                               |                 |
| = | Calculated balance            | R 85 638 734.87 |

|                         | В         | ank Reconciliation Summary |              |
|-------------------------|-----------|----------------------------|--------------|
|                         |           |                            |              |
| Bank Code               | : 000005  | As At                      | : 30/04/2018 |
|                         |           | Period                     | : 201804     |
|                         |           |                            |              |
| Palance as not Pank St  | atomont   | 71 200 022 00              |              |
| Balance as per Bank 30  | atement   | 11,200,033.88              |              |
| Outstanding Deposits P  | lus       | 15,400,537.69              |              |
| BANK STATEMENT          |           | 0.00                       |              |
| CHEQUE EXPENSE          |           | 0.00                       |              |
| DEPOSIT                 |           | 15,459,632.69              |              |
| ELECTRONIC TRANSFER     |           | 0.00                       |              |
| RD CHEQUES              |           | 0.00                       |              |
| REVERSALS               |           | 0.00                       |              |
| TRANSFER TO BANK ACC    |           | 0.00                       |              |
| TRANSFER OUT            |           | 0.00                       |              |
| OTHER TRANSACTIONS      |           | 905.00                     |              |
|                         |           |                            |              |
| Outstanding Payments    | Minus     | 1,021,836.81               |              |
| BANK STATEMENT          |           | 0.00                       |              |
| CHEQUE EXPENSE          |           | 25,324.80-                 |              |
| DEPOSIT                 |           | 0.00                       |              |
| ELECTRONIC TRANSFER     |           | 642,463.37-                |              |
| RD CHEQUES              |           | 0.00                       |              |
| REVERSALS               |           | 0.00                       |              |
| TRANSFER TO BANK ACC    |           | 0.00                       |              |
| TRANSFER IN             |           | 0.00                       |              |
| TRANSFER OUT            |           | 102,025.10-                |              |
| OTHER TRANSACTIONS      |           | 252,023.54*                |              |
|                         |           |                            |              |
| Calculated Balance      |           | 85,638,734.87 -            |              |
| B/S Outstanding Payme   | nts Minus | 235.595.63                 |              |
| B/S Outstanding Deposi  | its Plus  | 4 433 858 90               |              |
|                         |           |                            |              |
| Final Calculated Balanc | e         | 81.440.471.60 +            |              |
| Balance as per Cash Bo  | ok        | 81 440 471 60              |              |
| Datance as per odon bo  |           | 01,110,111.00              |              |
| Difference              |           | 0.00                       |              |
| Difference              |           | 0.00                       |              |
|                         |           |                            |              |

|   | Calculated balance             | R 85 638 734.87 |
|---|--------------------------------|-----------------|
|   |                                |                 |
| + | B/S Outstanding Payments minus | R 23 595.63     |
|   |                                |                 |
| - | B/S Outstanding Deposits plus  | R 4 433 858.90  |
|   |                                |                 |
| = | Final Calculated balance       | R 81 228 471.60 |

"Balance as per cash book" is as per the system.

In order to get the green and blue figures on the bank recon statement, pull the report as follows:

|                                                                                                    | Ba                        | nk Reconciliation Summary                                                                               |                          |
|----------------------------------------------------------------------------------------------------|---------------------------|----------------------------------------------------------------------------------------------------|--------------------------|
| Bank Code                                                                                                    | : 000005                  | As At<br>Period                                                                                         | : 30/04/2018<br>: 201804 |
| Balance as per Bank \$                                                                                                    | itatement                 | 71,200,033.99 -                                                                                         |                          |
| Outstanding Deposits                                                                                                    | Plus                      | 15,460,537.69                                                                                           |                          |
| BANK STATEMENT<br>CHEQUE EXPENSE<br>DEPOSIT<br>ELECTRONIC TRANSFER<br>RD CHEQUES<br>REVERSALS<br>TRANSFER TO BANK ACC<br>TRANSFER IN<br>TRANSFER OUT<br>OTHER TRANSACTIONS                |                           | 0.00<br>0.00<br>15,459,632.69<br>0.00<br>0.00<br>0.00<br>0.00<br>0.00<br>0.00<br>0.00                   |                          |
|                                                                                                    |                           | 1 001 000 01                                                                                            |                          |
| BANK STATEMENT<br>CHEQUE EXPENSE<br>DEPOSIT<br>ELECTRONIC TRANSFER<br>RD CHEQUES<br>REVERSALS<br>TRANSFER TO BANK ACC<br>TRANSFER IN<br>TRANSFER IN<br>TRANSFER OUT<br>OTHER TRANSACTIONS | 5 MILLUS                  | 0.00<br>25,324,80-<br>0.00<br>642,453,37-<br>0.00<br>0.00<br>0.00<br>0.00<br>102,025,10-<br>252,023,54- |                          |
| Calculated Balance<br>B/S Outstanding Payn<br>B/S Outstanding Depo                                                                                                    | nents Minus<br>Isits Plus | 85,638,734.87 -<br>235,595.63-<br>4,433,858.90                                                          |                          |
| Final Calculated Balan<br>Balance as per Cash E                                                                                                    | ice<br>Book               | 81,440,471.60 +<br>81,440,471.60                                                                        |                          |
| Difference                                                                                                    |                           | 0.00                                                                                                    |                          |

| M bank recon reports |            |                              | <b>—</b>          |
|----------------------|------------|------------------------------|-------------------|
| MUNSOFT              | State      | ement                        |                   |
| Chart Of Accounts    | SC 💌       |                              |                   |
| Bank Code            | 000005     | <ul> <li>STD BANK</li> </ul> |                   |
| Report Type          | C Detailed | C Summary                    | • Detail with tot |
| Include Matched Item | ⊙ No       | C Yes                        |                   |
| Transaction List     | ⊙ Full     | C Monthly                    |                   |
|                      |            | _                            |                   |
| Date                 | 30/04/2018 |                              |                   |
|                      |            | × Excel                      | X Cancel          |
|                      |            |                              |                   |

| BANK CODE:                    | 5      |           | AS AT:          | 20180606 |              |              |            |       |          |
|-------------------------------|--------|-----------|-----------------|----------|--------------|--------------|------------|-------|----------|
| CASH BOOK                     |        |           |                 |          |              |              |            |       |          |
| DATE                          | PERIOD | REFERENCE | DOCUMENT NUMBER | MATCHED  | GROUP NUMBER | DATE MATCHED | AMOUNT     | SEQ   | DOC TYPE |
| 20180403                      | 201804 | 6032      | ACB             | N        |              |              | -53.04     | 53548 |          |
| 20180331                      | 201803 | 1229      | FEE             | N        |              |              | -50.16     | 53403 |          |
| 20180407                      | 201804 | 1229      | FEE             | N        |              |              | -47.35     | 53985 |          |
| 20180331                      | 201803 | 1229      | FEE             | N        |              |              | -27.12     | 53402 |          |
| 20180405                      | 201804 | 1229      | FEE             | N        |              |              | -23.15     | 53822 |          |
| TOTAL B/S OUSTANDING DEPOSITS |        |           |                 |          |              |              | -235595.63 |       |          |
|                               |        |           |                 |          |              |              |            |       |          |
| 20180406                      | 201804 | 6088      | ACB             | N        |              |              | 104026.43  | 53851 |          |
| 20180305                      | 201803 | 621       | PAY             | N        |              |              | 109135.07  | 50645 |          |
| 20180403                      | 201804 | 621       | PAY             | N        |              |              | 228282.54  | 53489 |          |
| 20180404                      | 201804 | 1252      | CATSTR          | N        |              |              | 950682.88  | 53623 |          |
| 20180406                      | 201804 | 1252      | CATSTR          | N        |              |              | 1047478.92 | 53875 |          |
| TOTAL B/S OUSTANDING PAYMENTS |        |           |                 |          |              |              | 4433858.9  |       |          |

| BANK CODE:                | 5      |           | AS AT:          | 20180606 |              |              |            |       |          |
|---------------------------|--------|-----------|-----------------|----------|--------------|--------------|------------|-------|----------|
| CASH BOOK                 |        |           |                 |          |              |              |            |       |          |
| DATE                      | PERIOD | REFERENCE | DOCUMENT NUMBER | MATCHED  | GROUP NUMBER | DATE MATCHED | AMOUNT     | SEQ   | DOC TYPE |
| 20180419                  | 201804 |           | BC000981        | N        |              |              | -130.35    | 82822 | BC       |
| 20180419                  | 201804 |           | BC000983        | N        |              |              | -160.56    | 82824 | BC       |
| 20180419                  | 201804 |           | BC000984        | N        |              |              | -550       | 82828 | BC       |
| OTHER TRANSACTIONS        |        |           |                 |          |              |              | -252023.54 |       |          |
|                           |        |           |                 |          |              |              |            |       |          |
| 20180409                  | 201804 |           | 7501            | N        |              |              | -3323      | 82673 | CQ       |
| 20180409                  | 201804 |           | 7502            | N        |              |              | -1511.2    | 82674 | CQ       |
| CHEQUE EXPENSE            |        |           |                 |          |              |              | -25324.8   |       |          |
|                           |        |           |                 |          |              |              |            |       |          |
| 20180409                  | 201804 |           | EF008495-0001   | N        |              |              | -588.04    | 82646 | EF       |
| 20180409                  | 201804 |           | EF008498-0014   | N        |              |              | -773       | 82689 | EF       |
| 20180409                  | 201804 |           | EF008498-0015   | N        |              |              | -1400.31   | 82690 | EF       |
| 20180409                  | 201804 |           | EF008498-0017   | N        |              |              | -400       | 82692 | EF       |
| ELECTRONIC TRANSFER       |        |           |                 |          |              |              | -642463.37 |       |          |
|                           |        |           |                 |          |              |              |            |       |          |
| 20180419                  | 201804 |           | TO001111        | N        |              |              | -1000      | 82825 | то       |
| 20180419                  | 201804 |           | TO001112        | N        |              |              | -1025.1    | 82826 | то       |
| 20180419                  | 201804 |           | TO001113        | N        |              |              | -100000    | 82827 | то       |
| TRANSFER IN               |        |           |                 |          |              |              | -102025.1  |       |          |
|                           |        |           |                 |          |              |              |            |       |          |
| TOTAL OUSTANDING PAYMENTS |        |           |                 |          |              |              | -1021836.8 |       |          |

| BANK CODE:       | 5       |                     | AS AT:          | 20180606 |              |              |            |       |          |
|------------------|---------|---------------------|-----------------|----------|--------------|--------------|------------|-------|----------|
|                  |         |                     |                 |          |              |              |            |       |          |
| CASH BOOK        |         |                     |                 |          |              |              |            |       |          |
| DATE             | PERIOD  | REFERENCE           | DOCUMENT NUMBER | MATCHED  | GROUP NUMBER | DATE MATCHED | AMOUNT     | SEQ   | DOC TYPE |
| TOTAL OUSTANDING | PAYMEN  | TS                  |                 |          |              |              | -1021836.8 |       |          |
|                  |         |                     |                 |          |              |              |            |       |          |
| 20170525         | 201705  | ITRON/ONTEC IMPORTS | 1071            | N        |              |              | 35         | 71789 |          |
| 20170524         | 201705  | ITRON/ONTEC IMPORTS | 1016            | N        |              |              | 70         | 71744 |          |
| 20170221         | 201702  | RENE VENTER         | 849             | N        |              |              | 800        | 71729 |          |
| OTHER TRANSACTIO | NS+     |                     |                 |          |              |              | 905        |       |          |
|                  |         |                     |                 |          |              |              |            |       |          |
| 20180409         | 201804  |                     | 20180409-283    | N        |              |              | 23506.26   | 82716 | DP       |
| 20180409         | 201804  |                     | 20180409-078    | N        |              |              | 747        | 82717 | DP       |
| 20180409         | 201804  |                     | 20180409-191    | N        |              |              | 188930.57  | 82718 | DP       |
| 20180409         | 201804  |                     | 20180409-047    | N        |              |              | 89439.68   | 82719 | DP       |
| 20180412         | 201804  |                     | 20180412-D02    | N        |              |              | 1480       | 82723 | DP       |
| 20180409         | 201804  |                     | 20180409-ACB    | N        |              |              | 4659918.56 | 82720 | DP       |
| 20180412         | 201804  |                     | 20180412-D02    | N        |              |              | 750        | 82721 | DP       |
| 20180417         | 201804  |                     | 20180417-ACB    | N        |              |              | 4625763.22 | 82722 | DP       |
| DEPOSIT          |         |                     |                 |          |              |              | 15459632.7 |       |          |
|                  |         |                     |                 |          |              |              |            |       |          |
| TOTAL OUSTANDING | DEPOSIT | rs                  |                 |          |              |              | 15460537.7 |       |          |

#### MONTH-END

If a new bank was added to your system, then you are able to move unreconciled items from the old/current bank code to the new bank code.

#### SUPERVISOR > REGULAR PROCEDURES > MONTH END > B/RECON MONTH END > BANK CODE TRANSFER

- **Current bank code**: Select the old/current bank.
- **New bank code**: Select the new bank to where the unreconciled items of the old bank will be moved to.

| Month End Screen                  |             |                      |      | <b>—</b> |
|-----------------------------------|-------------|----------------------|------|----------|
| MUNSOFT                           | SC          | Bank Recon bank code |      | ?        |
| Current Bank Cod<br>New Bank Code | 000005      | •                    |      |          |
|                                   | ge 📑 Delete | Q <sub>sa</sub> View | √ Ok | X Cancel |

After reconciling for the month, the period should be closed. If you have more than one bank account, remember to do this process for all bank accounts.

#### SUPERVISOR > REGULAR PROCEDURES > MONTH END > B/RECON MONTH END > MONTH END

- Bank code: Select the bank you are doing month end for.
- **Month end**: Click on month end run to close month end. Once done a tick mark will be placed next to that period that has been closed.
- **Unreconcile**: Click this button if you made a mistake and wish to redo your reconciliation.

| м                                      |                    |                                                                                                    |                                                                                                    | 23                                                                                                    |
|----------------------------------------|--------------------|----------------------------------------------------------------------------------------------------|----------------------------------------------------------------------------------------------------|----------------------------------------------------------------------------------------------------|
| MUNSOFT                                | Bank Month End Run |                                                                                                    |                                                                                                    | ?                                                                                                    |
| Company SC v<br>Bank Code 000005       | v                  |                                                                                                    |                                                                                                    |                                                                                                    |
| -Month End<br>Month End Run for Period | 2018/04 -          | Period Close           2017/07         -           2017/08         -           2017/09         -           2017/10         -           2017/10         -           2017/11         -           2017/12         -           2018/02         -           2018/03         -           2018/04         -           2018/05         -           2018/06         - | Obal<br>46,379,959.84<br>48,431,756.69<br>41,837,207.73<br>123,482,268.37<br>118,471,550.12<br>45,866,301.00<br>42,153,386.37<br>39,112,973.14<br>49,725,726.44<br>40,770,826.27<br>71,200,033.99<br>0.00 | Cbal<br>48,431,756.69<br>41,837,207.73<br>123,482,268.37<br>118,471,550.12<br>45,866,301.00<br>42,153,386.37<br>39,112,973.14<br>49,725,726.44<br>40,770,826.27<br>71,200,033.99<br>0.00<br>0.00 |
| +Add Change C Delete C                 | X View             |                                                                                                    | ``                                                                                                    | / Ok X Cancel                                                                                                    |